# DDN 동적소재

Dynamic Creative

DDN? Daum Display Network

## 쇼핑하우 상품 DB DDN LIVE

MacBook Air

-

## DDN 동적소재를 만나면 광고가 더 쉬워집니다

- 1. 동적소재란
- 2. 동적소재 등록하기
- 3. 동적소재 운영하기

4. FAQ

# DDN 동적소재란? 소재 자동화 시스템입니다.

**企工/3+우**에 등록되어 있는 사품의 DB를 활용해 자동으로 오재를 만들어드립니다.

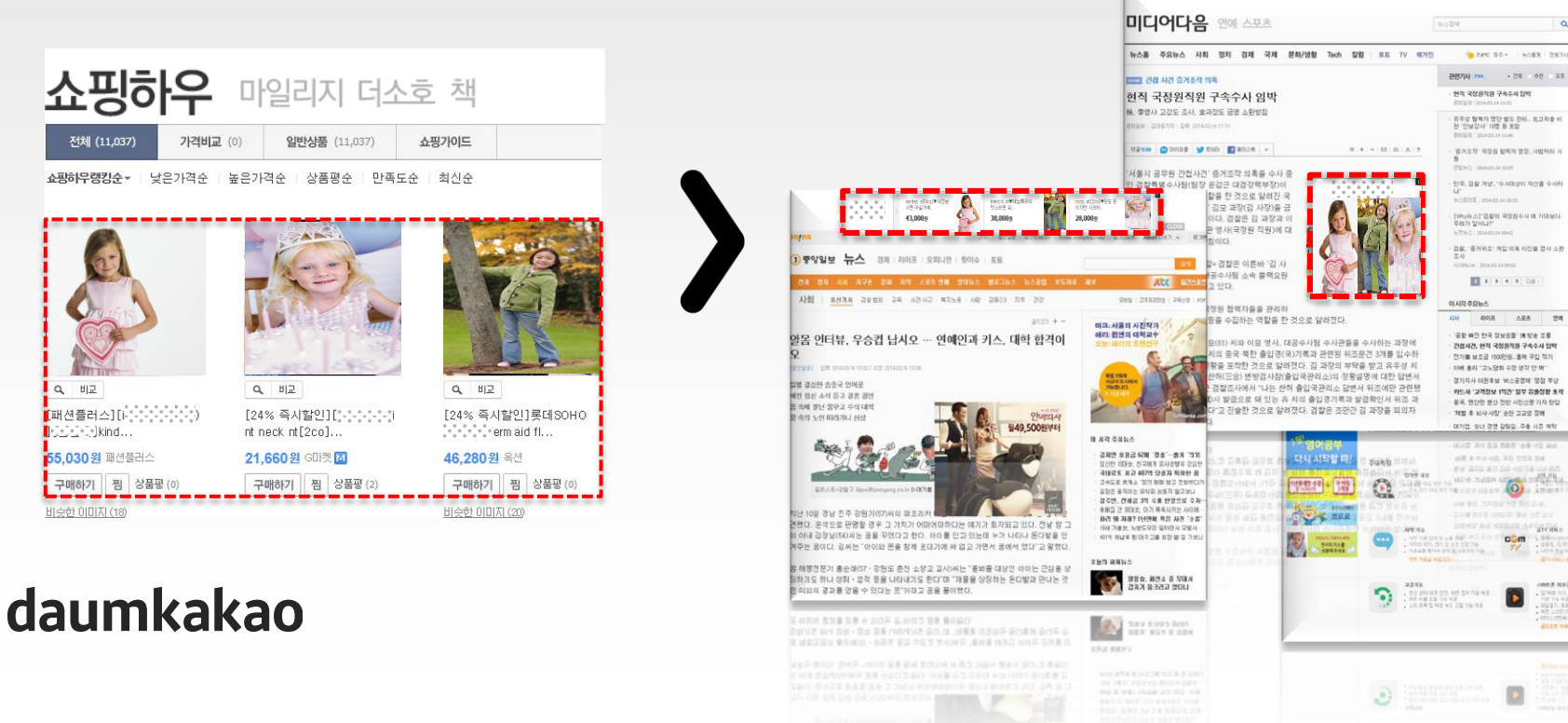

#### 1. DDN 동적소재란

# DDN 동적소재를 소개합니다

Dynamic Creative

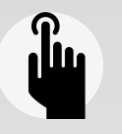

Ð

 $\sim$ 

#### 소재 선택의 폭이 넓어졌습니다.

손쉽게 DDN 소재를 다양화 할 수 있습니다. 클릭스 광고관리시스템 내 캠페인에서 일반소재와 동적소재 중 선택할 수 있습니다.

#### 쇼핑하우 상품 DB를 자동으로 활용합니다.

이미 등록 되어 있는 Daum 쇼핑하우의 DB를 설정한 조건에 따라 추출해서 자동으로 동적소재가 만들어져 **소재 제작에** 대한 비용을 절감할 수 있습니다. 사이트의 UV, 광고예산에 상관없이 사용 가능합니다.

#### 움직이는 소재로 주목도가 높아집니다.

소재의 **주목도 향상**을 위한 테스트를 거쳐 제작된 DDN 사이즈 별 동적소재 템플릿 활용을 통해 다양한 상품 이미지로 소비자 의 주의를 끌 수 있습니다.

#### 소재 심사 없이 바로 LIVE !

쇼핑하우 아이디가 있는 광고주는 아이디 인증 한 번이면 추가로 **소재 심사 없이 바로 동적소재 노출이 가능합니다.** (단, 로고는 최초 1회 심사)

#### 1. DDN 동적소재란

# DDN 동적소재 살펴보기

Dynamic Creative

예시: 250\*250

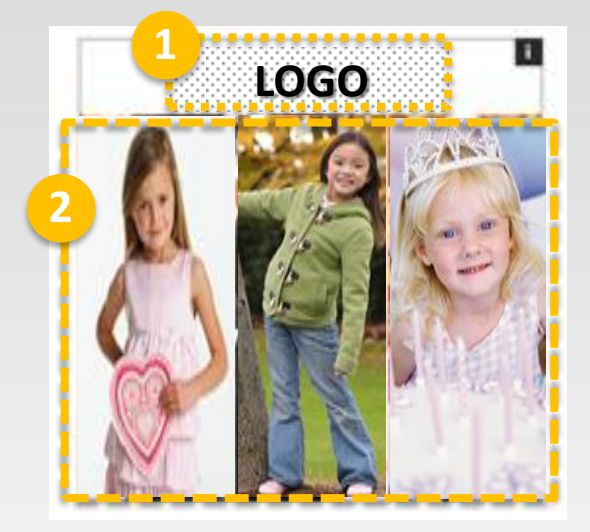

**로고영역** - 최초 등록시 1회 소재검수
 - 클릭시 쇼핑몰 홈으로 연결

#### ② 상품영역

- 쇼핑하우 등록 상품 노출 - 설정된 동적소재 노출 전략에 따라 롤링되며 상품 노출 - 클릭시 각 상품 페이지 연결 (쇼핑하우에 등록된 각 상품의 랜딩페이지)

③ 액션 영역
- 마우스 오버시 노출되며 상품 롤링
- 클릭시 쇼핑몰 홈으로 연결

#### ④ 상품 상세정보 영역

- 소재에 마우스 오버시 노출 - 클릭시 각 상품 페이지 연결 (쇼핑하우에 등록된 각상품의 랜딩페이지)

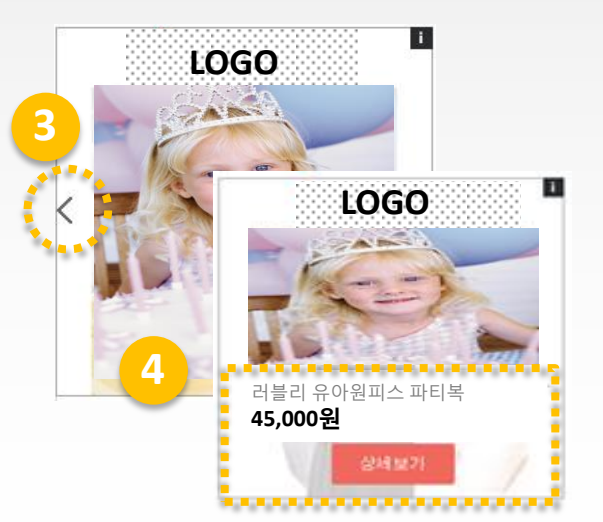

# DDN 동적소재 등록기준

Dynamic Creative

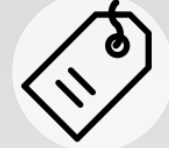

로고

-파일형식 : JPG, PNG, GIF (애니메이션 불가) -파일용량 : 150K 이하 -사이즈 : 가로 200 \* 세로 40픽셀 -기타 : 로고는 사이트내 확인 가능해야하며, 배경색은 흰색 또는 투명이어야 함 로고에는 수식어를 사용할 수 없음

동적 소재 설명

-상품명 : 다음 쇼핑하우에 등록된 상품명으로 자동 노출 -가격 : 다음 쇼핑하우에 등록된 상품 가격으로 자동 노출

연결페이지

-다음 쇼핑하우에 등록된 각 쇼핑몰의 상품페이지로 연결 -연결페이지는 다음 검색광고의 사이트 등록기준을 따름

daumkakao

※ 동적소재는 DDN(다음 디스플레이 네트워크)의 기준을 따르며, DDN의 기준을 위반할 시 광고가 중단될 수 있습니다. ※ 자세한 등록기준은 "동적소재 등록가이드"를 참고하시기 바랍니다.

1. DDN 동적소재란

# DDN 동적소재 활용하기

Dynamic Creative

동적소재는 "오재타이"의 확장으로, DDN의 다양한 타겟팅과 기능들을 동시 운영하며 광고 효율을 최적화 할 수 있습니다.

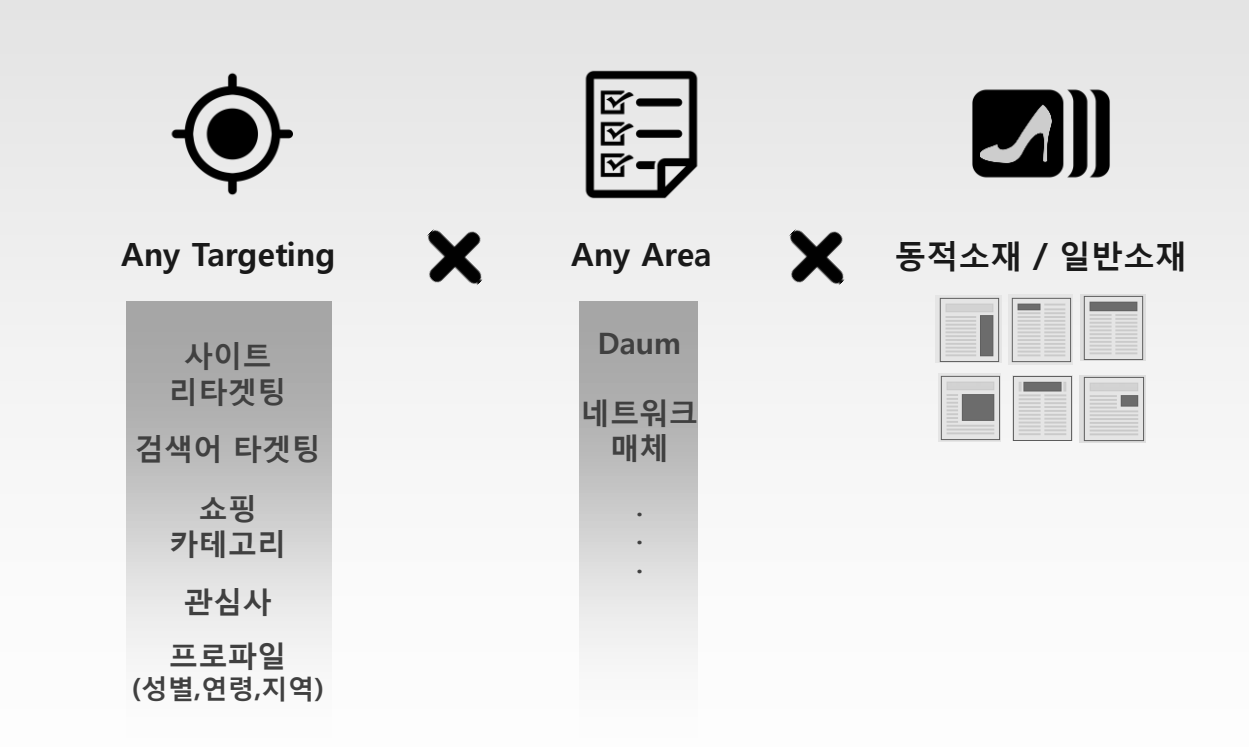

# DDN 동적소재 활용하기

Dynamic Creative

#### ¥ 🕬 재방문 유도 & 신규 상품 판매

사이트킨티카멘티 X 통해소개

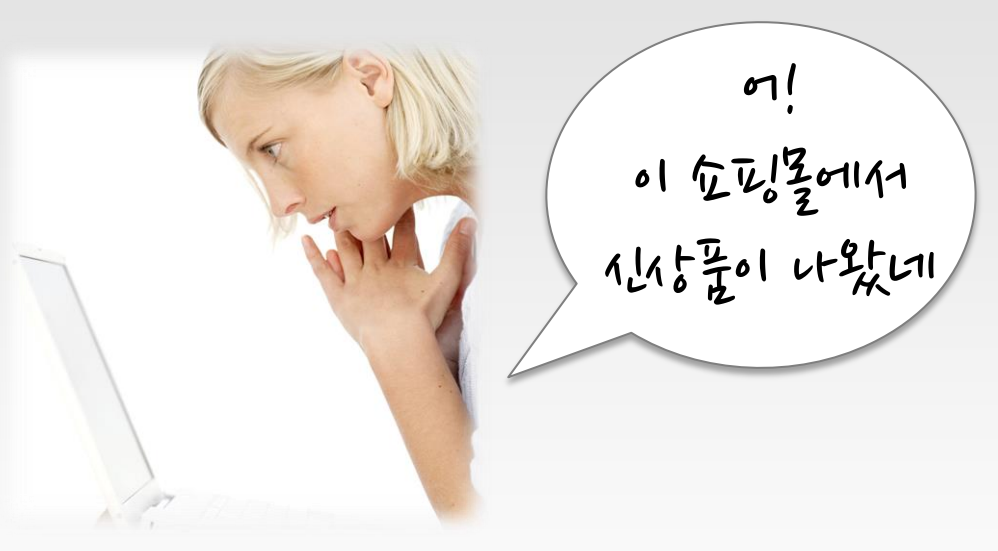

- 방문 이력이 있는 고객에게
- 단순히 클릭했던 상품을 다시 노출하는 것이 아니라,
- 신상품, 인기상품, 특정 카테고리 상품 등 필터를 지정해
- 광고주가 판매하고 싶은 상품을 노출시킬 수 있습니다.

# 1. 동적소재란

# 동적소재 등록하기 동적소재 운영하기 FAQ

# 잠깐! 동적소재 등록 전에 준비 하셨나요?

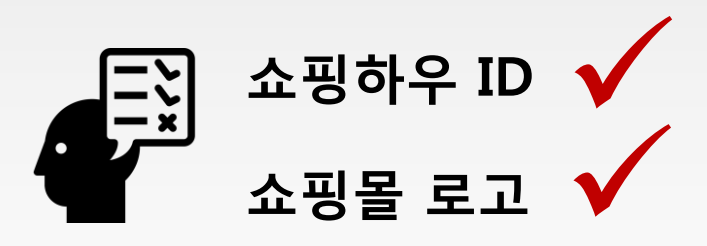

# Step1. 쇼핑하우 연동

#### 클닉스 771건 > 사이트 관리 > 쇼핑하우 등 > 쇼핑하우 전통

| <b>구드 전 클릭스 등</b><br>ት <b>카오</b> (Daumkakao) 잔액 | 1,491,369원 홍전 담도 관고주 정보 7<br>사이트 관리 | âl (hung) |                           |        |        |       | _                                |      |             |
|-------------------------------------------------|-------------------------------------|-----------|---------------------------|--------|--------|-------|----------------------------------|------|-------------|
| <b>관리</b><br>- 및 수정 변경 이력                       | 전환추적 설정<br>리타켓팅 설정                  |           |                           |        |        |       |                                  |      |             |
| 사이트 삭제                                          |                                     |           |                           |        |        |       | 노핑하우 연동                          |      |             |
| 이트명                                             | 사이트심사                               | 전화번호 ?    | 카테고리                      | 추적URL  | 쇼핑하우 ? | 로고심사? | › 사이트 정보                         |      |             |
| ary<br>n Nevelani C. Antona com                 | ∥ 승인                                |           | ✓ 교육_온라인학원 > 유학/머<br>학면수A | ON OFF | 등록     | 54    | 사이트명 다음카카오                       | 심사상태 | 승인          |
|                                                 |                                     |           |                           |        |        | 54    | 사이트URL http://Daumkakao.shop.com |      |             |
|                                                 |                                     |           |                           |        | ľ      | 승민    | . 사파카우국회                         |      |             |
|                                                 |                                     |           |                           |        |        |       |                                  |      |             |
|                                                 |                                     |           |                           |        |        |       | DaumKakao                        |      | 늘 입막 애 주세요. |
|                                                 |                                     |           |                           |        |        |       | 광고수IU Daumkakao                  |      | 다음카카오몰      |
|                                                 |                                     |           |                           |        |        |       | 요성출UNL nttp://Daumkakao.snop.com |      | 운영가동        |
|                                                 |                                     |           |                           |        |        |       | 9 인증하기                           |      |             |
|                                                 |                                     |           |                           |        |        |       | 인증키 발송 ( SMS ( E-mail ( E-mail ( | ik   | 0           |
| 도에 대하 신지                                        |                                     |           |                           |        |        |       | 인증키 입력 인증번호발송 1234 -             |      |             |
| ə에 대한 겸직<br>핑하우에 승인                             | ㄴᆹ의<br>된 광고주중 인증키                   | 가 정확하구    | 그 도메인이 동                  | 일한 경의  | 2 여동   | 됩니다.  |                                  |      |             |
|                                                 |                                     |           |                           |        |        |       | Ⅰ 사이트URL과 쇼핑몰URL이 동일한경우에 등록할 수 있 | 습니다. |             |
|                                                 |                                     |           |                           |        |        |       |                                  |      |             |
| ımkak                                           | ao                                  |           |                           |        |        |       |                                  |      |             |
| A                                               |                                     |           |                           |        |        |       | 등록   취품                          | 2    |             |

# Step2. 로고 등록 및 심사

클닉스 7기건 > 사이트 관리 > 소망하우 등 > 로고 사사

| <b>국카카오</b> (Daumkakao) 전액 1<br>트관리<br>등록 및 수정 변경 이력 | , <b>491,369원 충전 문</b> | 관 관고주 정보조회<br>사이트 관리<br>노 <u>분재한 설정</u><br>전환추적 설정<br>리타켓팅 설정 | hung)  |                           |        |        |        |                       |                                                         |
|------------------------------------------------------|------------------------|---------------------------------------------------------------|--------|---------------------------|--------|--------|--------|-----------------------|---------------------------------------------------------|
| MHOLE 석제<br>MOLE명                                    | 사이트심사                  |                                                               | 전화번호 ? | 카테고리                      | 추적URL  | 쇼핑하우 ? | 로고심사 ? | 관리                    |                                                         |
| ] tistery<br>http://ewdent2.listers.com              | ✓ 승인                   |                                                               |        | ✓ 교육_온라인학원 > 유학/C<br>학연수A | ON OFF | 등록     |        | <sup>27</sup><br>로고드로 |                                                         |
|                                                      |                        |                                                               |        |                           |        |        |        |                       |                                                         |
|                                                      |                        |                                                               |        |                           |        |        |        | http://Dau            | umkakao.shop.com (Daumkakao)                            |
|                                                      |                        |                                                               |        |                           |        |        |        | 로고파일                  | D:#2014#Daumkakao_LOGO 찾마보기                             |
|                                                      |                        |                                                               |        |                           |        |        |        |                       | 파일형적 : jpg,gir,png / 동일:150KBUI6)<br>사이즈 : 200x40 pixel |
|                                                      |                        |                                                               |        |                           |        |        |        | 미리보기                  |                                                         |
|                                                      |                        |                                                               |        |                           |        |        |        |                       | ₽d-Im 검색광고·DDN                                          |

- 로고 사이즈 : 가로\*세로 200\*40
- 사이트내 확인 가능한 로고로, 배경색은 흰색 또는 투명만 가능
- 로고 등록 최초 1회에 한해 심사 진행

# Step3. 동적 소재 설정

专业 此正北江 > +イル全州 > 京村全州 > 松连 经对

| · 광고관리                                       |                                |                                                                                                    |
|----------------------------------------------|--------------------------------|----------------------------------------------------------------------------------------------------|
| ·그룹 이 OFF 사이트:                               |                                | ·광고주IF                                                                                                    |
| • <b>전략</b> 일 예산 : 50,000   그룹 입찰가 : 300   ㎡ | 비사 소지 반신 : :<br>• <b>소재 등로</b> | 규동소지 / 소패 .                                                                                                    |
| · E721팅 성별 : 전체   연령 : 전체   지역 : 전체          | ▶ 캠페인 : ⓓ                      | 광고주 > 그룹 : 그룹_37 > 소재 : ◎ 이미지 소재 💿 동적 소재                                                                                                    |
| · 통계 노출수 0 클릭수                               | 쇼핑하우 광고<br>쇼핑몰URL              | 주[] Daumkakao (쇼핑몰명:다음카카오)<br>http://Daumkakao.shop.com                                                                                                    |
|                                              | 소재명                            | 소재_1         4/70자           * 복수의 사이즈를 선택 시 동알한 소재명으로 입력됩니다.                                                                                                    |
| 0<br>14.12.01                                | 사이즈                            | ♥       250×250       ♥       200×200       ♥       970×90       ♥       160×600         ♥       336×280       ♥       300×250       ♥       728×90       ♥       120×600         ♥       468×60       ♥       170×128       ♥       120×600       ● |
| 기새위치 조재<br>+ 세소지 이아·OFF 식제 보고서 바로가기,         | 우선노출?                          | 인기상품순 1                                                                                                    |
| daumkakao                                    | 필터 ?                           | <ul> <li>● 미설정 (전체상 4 ● 설정 (일부상품 노출)</li> <li>1. 등록일 ▲ 최근 1개월내 등록상품 ★ ★</li> <li>2. 쇼핑카테고리 ● 여성의류 ★ ★</li> <li>▲핑카테고리 ● 쥬얼리/시계/액세 서리 5 ★ ★</li> <li>★최대 5개의 필터까지 저장가능 합니다.</li> </ul>                                                                |
| UduiiiKdKdU                                  | 미리보기                           | 미리보기                                                                                                    |

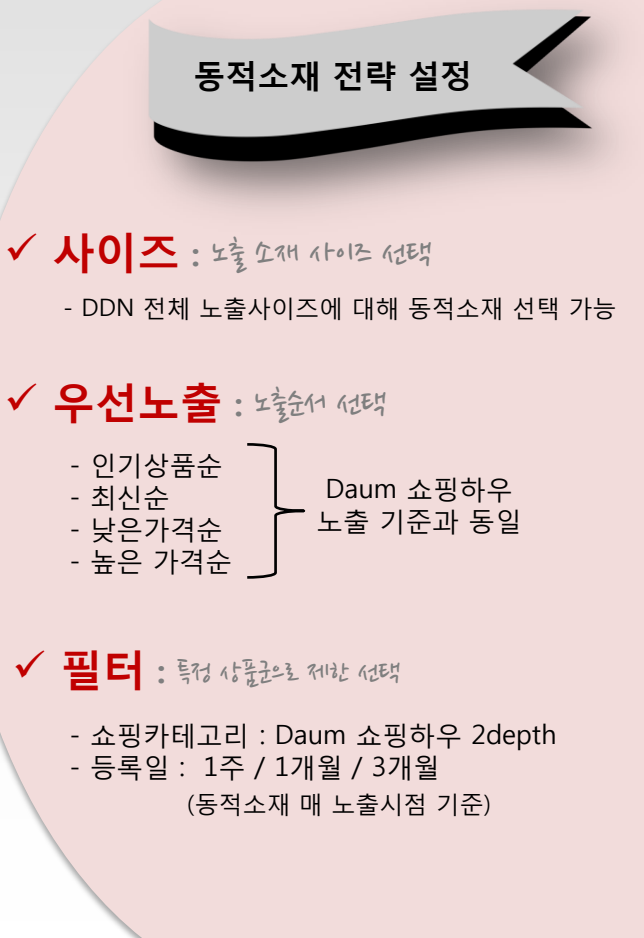

# ! 우선노출, 필터 기준

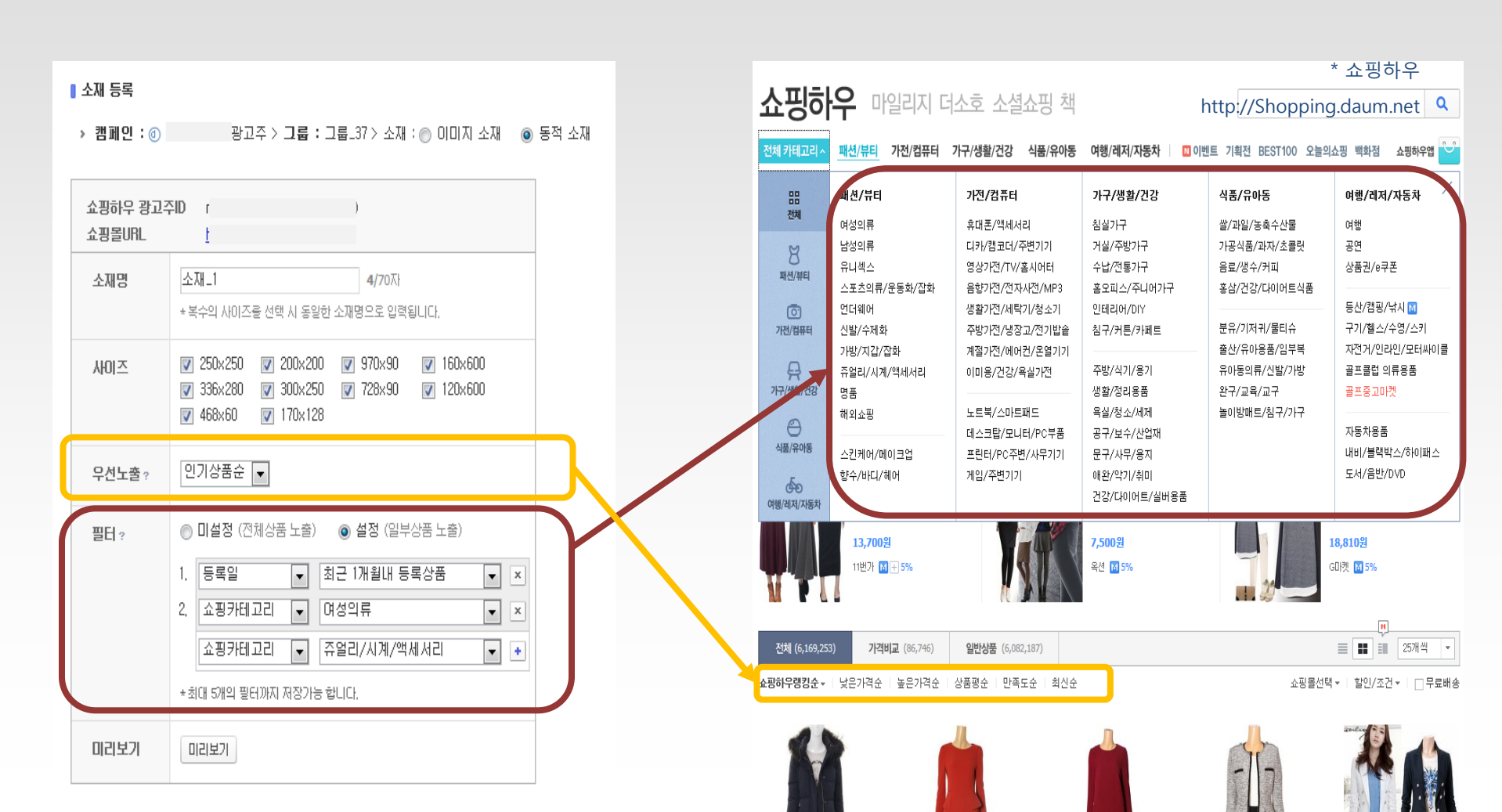

# 5적소재란 5적소재 등록하기 5적소재 등록하기

동적소재 운영하기
 FAQ

## 노출 소재 확인 조제 목대에지네 "미리면기"를 통해 노출될 되기소재 허리바를 확이할 수 있습니다.

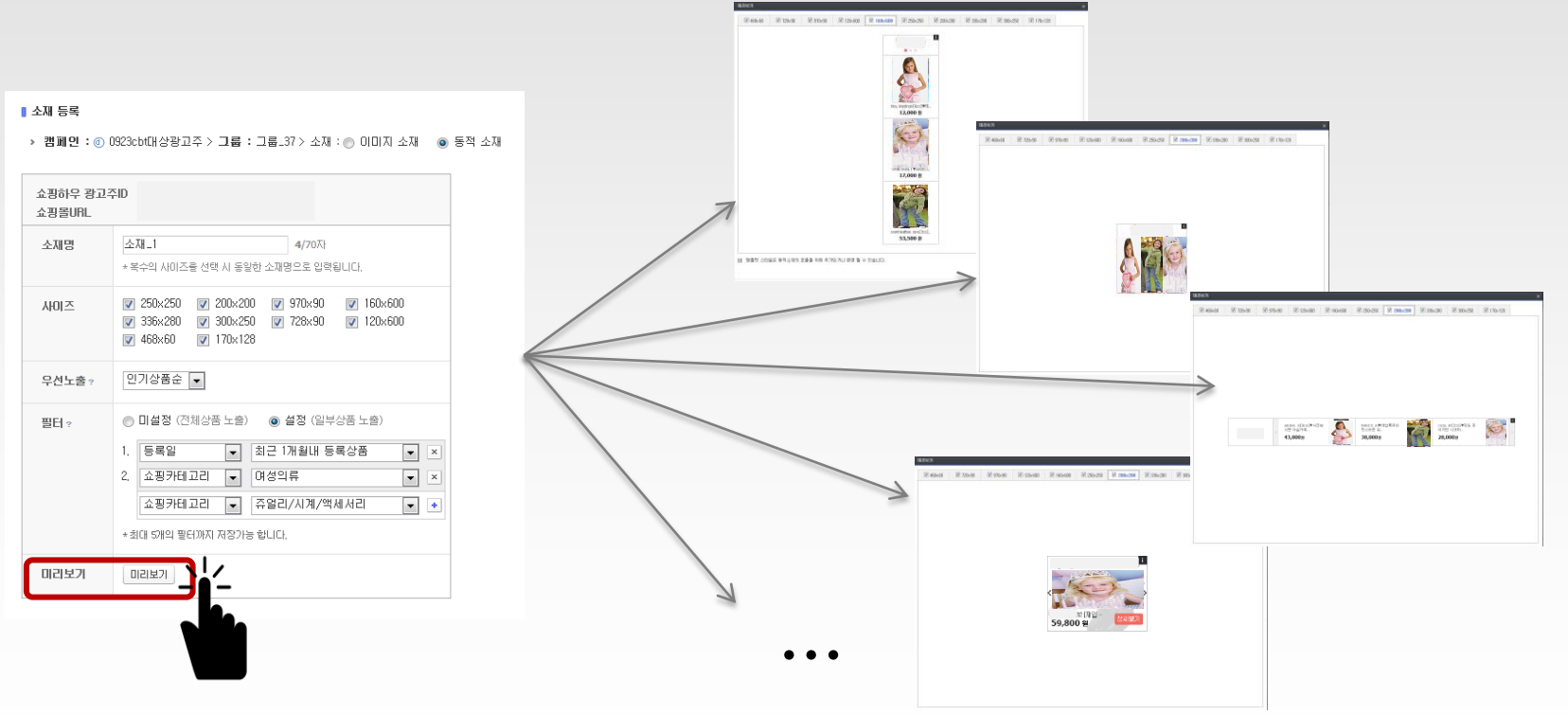

# 동적소재 수정하기

DDN 望地 なれない 准の"ケイト 午行"き 長み えれなれら なれにろ, そんなき, シモリシ チャック マトランドレント.

| <b>[광고관리</b>   > ②캠페인_16 > 그를                                                                                                    | 8_1                                      |                                                   | 소재 수정 ×                |                           |                                                                                                    |  |  |  |
|----------------------------------------------------------------------------------------------------|------------------------------------------|---------------------------------------------------|------------------------|---------------------------|----------------------------------------------------------------------------------------------------|--|--|--|
| · 그룹     on orr     I AkolE:     쇼핑하우 광고주D:       · 견략     일 예산: 100,000     그룹 입찰가: 200     예산 소진 방식: 균등소진     소재 노출 방식: 성과우선노출     노출 디바이스: PC     전략설정 |                                          |                                                   |                        |                           | 쇼핑하우 광고주D<br>쇼핑몰URL                                                                                                    |  |  |  |
| · 타겟팅 성별 : 전체 연령 : 전체<br>· 통계 노출수 0 클릭                                                                                                    | 지역 : 전체 쇼핑 카테고리 : 미1<br>역수 0 출비용         | 설정   관심사:미설정   검색여:설정   사이트리타켓팅:설정   트<br>이실평균 0) | 소재명                    | 소재_1 4/70⊼ł               |                                                                                                    |  |  |  |
| 0                                                                                                    |                                          |                                                   |                        | 사이즈                       | 250×250                                                                                                    |  |  |  |
| 0 14.10.27                                                                                                    | 14.10.28                                 | 14.10.29 14.10.30 14.10.31                        | 14.11.01               | 우선노출?                     | 인기상품순 💌                                                                                                    |  |  |  |
| 거지위치 소재<br>+ 세소재 ON OFF - 식재 보고<br>소재명<br>- 소재명<br>- 소재-1                                                                                                 | 20시 바로가기 •<br>ON OFF 상태 ? 미리<br>ON • 운영중 | 11년기 -<br>우전노출 : 인기상품순<br>필터 : 슬정<br>고마마바 등록 사동   | A10125 5<br>250x250 20 | 필터 ?                      | <ul> <li>□ 비설정 (전체상품 노출)</li> <li>● 설정 (일부상품 노출)</li> <li>1. 쇼핑카테고리</li> <li>▼ 여성의류</li> <li>▼ 조</li> <li>5록일</li> <li>▼ 최근 3개월내 등록상품</li> </ul> |  |  |  |
| ☆和_1                                                                                                    | ON ▶ 운영중                                 | 이고-유, 코드 가르네 중쪽수품<br>우선노출 : 인기상품순<br>필터 : 미실정     | 200×200 20             | [                         | 쇼핑카테고리 ▼ 해외쇼핑 ▼ ◆<br>*최대 5개의 필터까지 저장가능 합니다.                                                                                                    |  |  |  |
| <u>_</u> <u></u> <u></u> <u></u> <u></u> <u></u> <u></u> <u></u> <u></u> <u></u> <u></u> <u></u> <u></u> <u></u>                                          | ON ▶ 문영중                                 | 우선노함 : 인기상품순<br>별태 : 미설정                          | ✓ #0750 20             | 미리보기<br>1 광고 노출<br>2 노출되는 | 미리보기<br>시 노출할 상품수가 부족한 경우 광고가 노출되지 않습니다.<br>상품은 다음쇼핑하우에 서비스증인 상품이며 커머스원에서 상품관리 가능합니다.                                                            |  |  |  |
| daumk                                                                                                    | akao                                     |                                                   |                        |                           | <b>수정</b> 취소                                                                                                    |  |  |  |

# 동적소재 보고서 확인

DDN 일반 오재와 같이 그렇던 "오재보고서"을 통해 가 사이즈 별 리포트 확인이 가능하다.

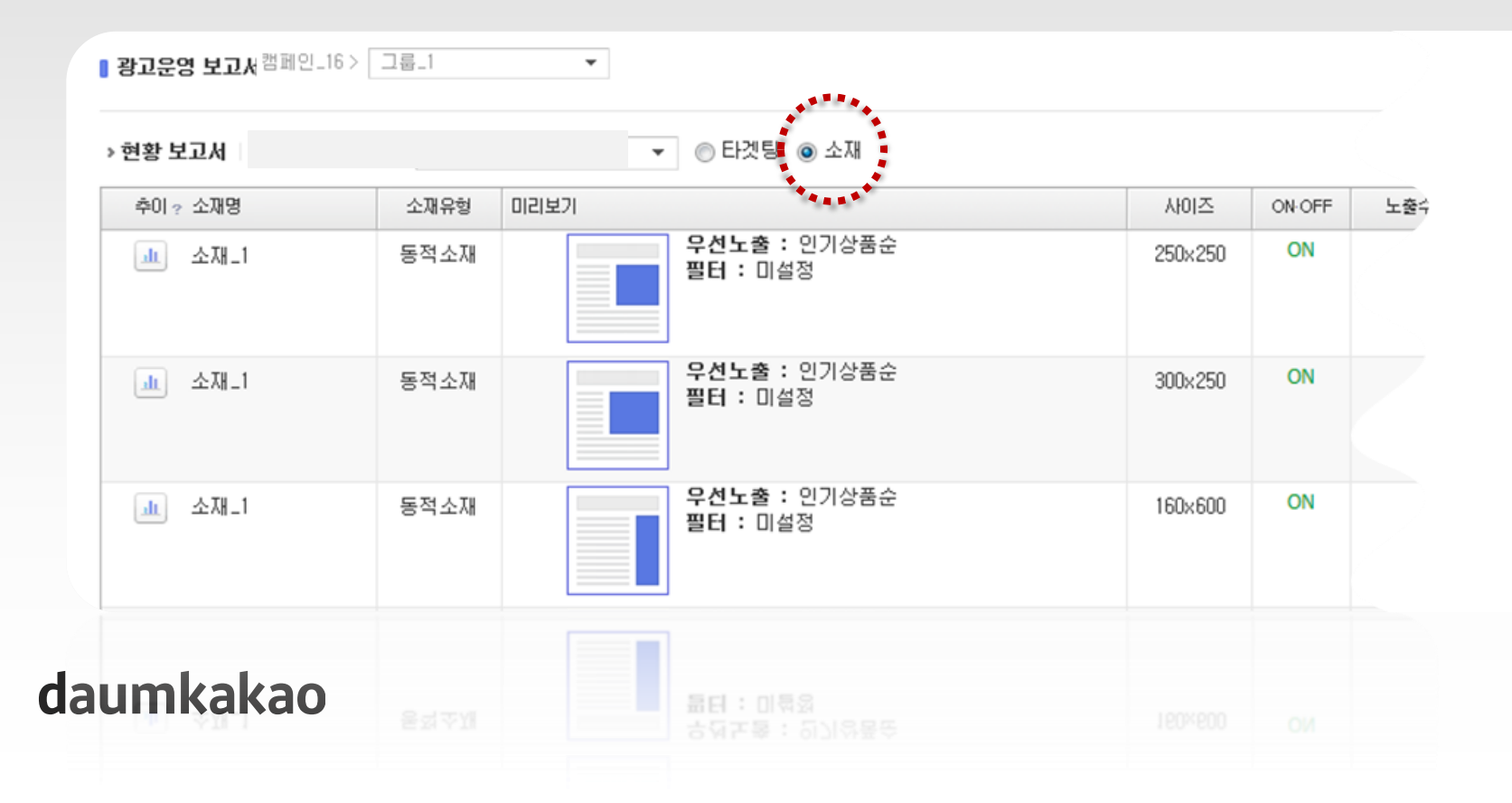

# 동적소재란 동적소재 등록하기 동적소재 운영하기 FAQ

# 쇼핑하우 광고주 계정이 있는 광고주만 동적소재 사용이 가능한가요 ?

네. 현재는 쇼핑하우에 노출되는 상품이 있는 경우, 해당 상품을 바탕으로 동적소재를 생성합니다. 따라서 별도의 스크립트 설치작업을 진행하지 않아도 손쉽게 동적소재 운영이 가능합니다.

# 요핑하우에 입점은 어떻게 하나요 ?

호스팅사를 통해 쇼핑하우 CPC입점이 가능합니다. 아래 링크에서 호스팅사를 통한 CPC입점 신청하기를 참고해 주시기 바랍니다. 링크 : http://commerceone.biz.daum.net/join/process.daum

#### daumkakao

아닙니다. 동적소재 진행을 위한 광고비 및 UV 등의 추가적인 기준은 없으며 다음 쇼핑하우에 입점되어 상품DB가 연동된 쇼핑몰은 동적소재 진행이 가능합니다.

# Q 동적소재 등록을 위한 광고비 제한이 있나요 ?

아닙니다. DDN 동적소재는 소재 "형식"이 추가된 것으로 이해해주시면 됩니다. 따라서 상품을 클릭한 사용자 뿐만 아니라 적절한 타겟팅 선택으로 다양한 대상에게 동적소재를 노출시킬 수 있습니다. 예를 들어 DDN 사이트리타겟팅과 함께 동적소재를 설정하시면, 내 사이트에 들어왔던 방문고객에게 설정한 동적소재 전략에 따라 광고가 노출됩니다.

#### Q 사이트에 들어와서 상품을 클릭한 사용자에게만 동적소재를 노출할 수 있나요 ? 타사의 상품 리타겟팅과 같은 건가요?

#### Q DDN 동적소재로 노출되는 상품의 랜딩이 잘못되어 있는 것을 확인하였습니다. 어디에서 수정해야 하나요?

동적소재 기능으로 노출되는 소재는 쇼핑하우의 상품을 가져와 보여주기 때문에 이미지 변경 및 소재 문구, 랜딩 변경 등은 모두 쇼핑하우에서 진행해야 합니다. 쇼핑하우내 상품정보 변경의 반영은 일반적으로 1일 정도 시간이 소요되오니 참고 부탁 드립니다.

#### 소재를 등록할 때에 필터 기능이 있습니다. 무엇을 의미하나요?

필터는 쇼핑하우에 등록된 상품 중에 어떤 상품들을 보여줄 것인지를 결정하며, 카테고리와 등록일에 대하여 설정할 수 있습니다.

 - 카테고리 : 만약 판매하는 상품이 "쥬얼리/액세서리"와 "여성의류"의 경우 카테고리별로 상품이 묶여서 노출되기를 희망하는 경우 카테고리를 설정하여 동적소재를 제작하고, 한 소재에 2개 카테고리 상품이 함께 노출되기를 희망하는 경우 필터를 설정하지 않습니다.
 - 등록일 : 등록된 다양한 상품 중에 최근 등록된 상품 중심으로 소재에 노출되기를 희망하는 경우 최근 3개월/1개월/1주내 등의 구분을 두어 필터를 설정합니다.

쇼핑하우에 상품 카테고리와 필터의 카테고리가 다를 경우, 또는 설정한 등록일 내에 등록된 상품이 없는 경우 미노출 될 수 있으니 사용 시 꼭 확인해주세요.

#### Q 연동을 시키고 상품을 등록했는데 동적소재가 미노출 됩니다. 어떻게 확인해야 하나요?

연동을 하고 상품이 등록되었는데도 동적 소재 노출이 안될 때에는 아래와 같은 순서대로 확인을 해봅니다.

#### 1. 클릭스에서 확인하기

1) 사이트관리 > 쇼핑하우 연동 > 진행 가능여부가 계정상태가 "운영가능"인지 확인

2) 클릭스에 동적소재가 등록된 그룹인지 확인

3) 설정된 동적 소재에 "필터" 설정 현황을 확인

(쇼핑하우에 상품을 등록한 카테고리와 설정한 필터의 카테고리가 다른 경우 미노출될 수 있습니다)

#### 2. 쇼핑하우에서 확인하기

4) 쇼핑하우 카테고리를 매핑이 정상적으로 되어 있는지 확인

5) 쇼핑하우의 캐쉬(잔액)이 있는지 확인

6) 쇼핑하우의 등록된 상품 갯수가 10개 이상인지 확인

# Daum Display Network Dynamic Creative

경험이 성공으로 이어집니다.